## TP 2 Mail Interno

Este trabajo práctico consiste en realizar lo siguiente:

Crear una carpeta en el escritorio de la pc con el nombre TRABAJO PRACTICO 2

- Ingresar a un navegador y, dentro del navegador, a Google (www.google.com.ar).
- Buscar imágenes de San Luis, Argentina.
  - En el campo de búsqueda, buscar San Luis Argentina (aceptar con enter)
  - Hacer click, en el menú de google, para que muestre resultados sólo de imágenes.

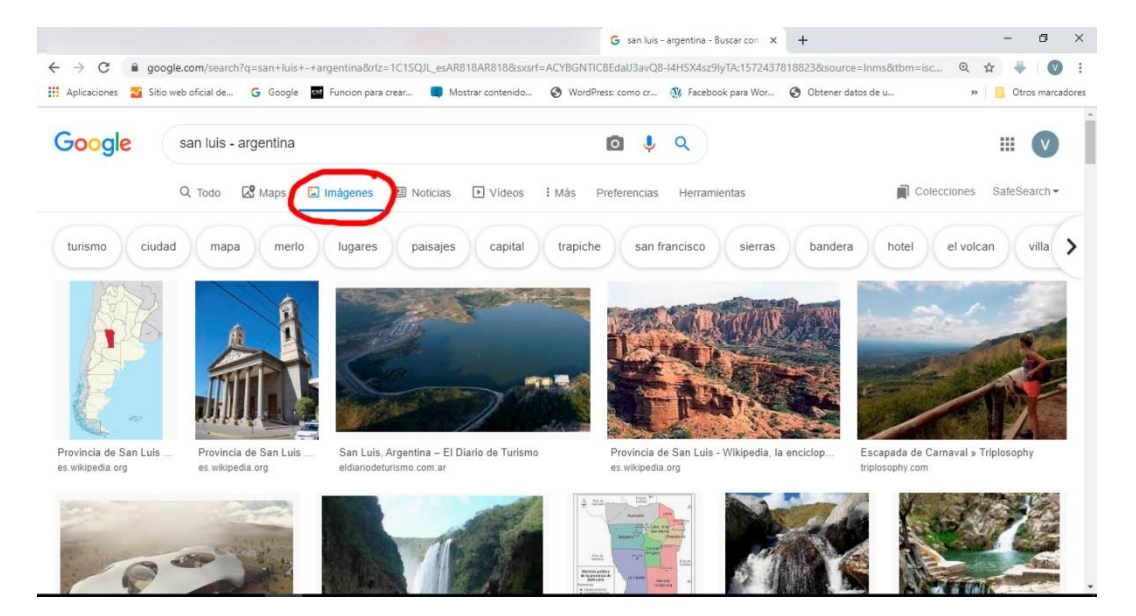

• Descargar 5 imágenes a elección (click derecho sobre la imagen / guardar imagen como...)

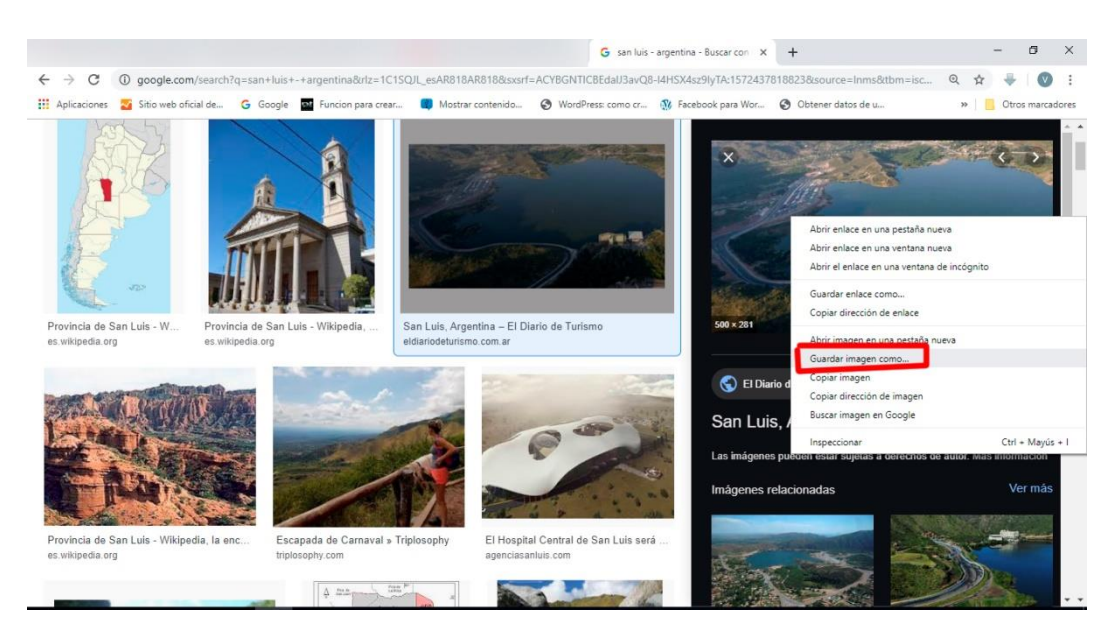

• Guardar todas las imágenes descargadas en la carpeta creada en el escritorio **TRABAJO PRACTICO 2** 

Comprimir la carpeta TRABAJO PRACTICO 2 y enviarla por correo interno al docente.